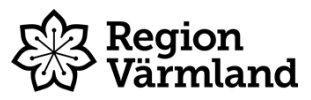

| Dokumenttyp       | Ansvarig verksamhet | Version        | Antal sidor   |
|-------------------|---------------------|----------------|---------------|
| Instruktion       | Kansliavdelningen   | 3              | 18            |
| Dokumentägare     | Fastställare        | Giltig fr.o.m. | Giltig t.o.m. |
| Lovisa Gunnarsson | Marcus Liniver      | 2024-10-02     | 2026-10-02    |
| Nämndsekreterare  | Enhetschef          |                |               |

## Rapportera närvaro, ersättnings- och arvodesanspråk i Troman Politiker

Gäller för: Region Värmland

## Innehållsförteckning

| 1.         | Inledning                                                                                                    | 2 |
|------------|----------------------------------------------------------------------------------------------------|---|
| 2.         | Logga in                                                                                                    | 2 |
| 3.         | Förutsättningar                                                                                                    | 2 |
| 3          | 1 Ersättning för förlorad arbetsförtjänst och reseersättning                                                                                                    | 3 |
| 4.         | Navigera i Troman Politiker                                                                                                    | 3 |
| 5.<br>resa | Ansökan om sammanträdesarvode, ersättning för förlorad arbetsförtjänst samt ersättning för<br>parkeringsavgift eller biliett för kollektivtrafik vid sammanträde med styrelse, nämnd, utskott. |   |
| bere       | edning och fullmäktige                                                                                                    | 4 |
| 5          | 1 Ansökan om sammanträdesarvode/registrera närvaro                                                                                                    | 4 |
| 5          | 2 Ansökan om ersättning för förlorad arbetsförtjänst                                                                                                    | 7 |
| 5          | 3 Ansökan om ersättning för resa, parkeringsavgift eller biljett för kollektivtrafik                                                                                                    | 8 |
| 5          | 4 Slutför din ansökan                                                                                                    | 9 |
| 6.         | Registrera frånvaro1                                                                                                    | 0 |
| 7.         | Ansökan om sammanträdesarvode, ersättning för förlorad arbetsförtjänst och ersättning för                                                                                                    |   |
| resa       | ı, parkeringsavgift eller biljett för kollektivtrafik vid övriga förrättningar                                                                                                    | 2 |
| 7          | 1 Ansökan om sammanträdesarvode/registrera närvaro1                                                                                                    | 2 |
| 7          | .2 Ansökan om ersättning för förlorad arbetsförtjänst1                                                                                                    | 5 |
| 7          | .3 Ansökan om ersättning för resa, parkeringsavgift eller biljett för kollektivtrafik1                                                                                                    | 6 |
| 8.         | Rättelse av inrapporterade ansökningar1                                                                                                    | 8 |
| 9.         | Avslag av inrapporterade ansökningar1                                                                                                    | 8 |

## 1. Inledning

I tjänsten Troman Politiker rapporterar du som förtroendevald dina ersättnings- och arvodesanspråk. För att rapportera ersättnings- och arvodesanspråk i Troman Politiker behöver du identifiera dig med BankID.

## 2. Logga in

Logga in i Troman Politiker via följande länk <u>https://politiker.troman.se/</u>. Du hittar även länken via Region Värmlands hemsida – För förtroendevalda - Arvoden och ersättningar.

Logga in i tjänsten genom att klicka på den blå knappen med texten "Logga in".

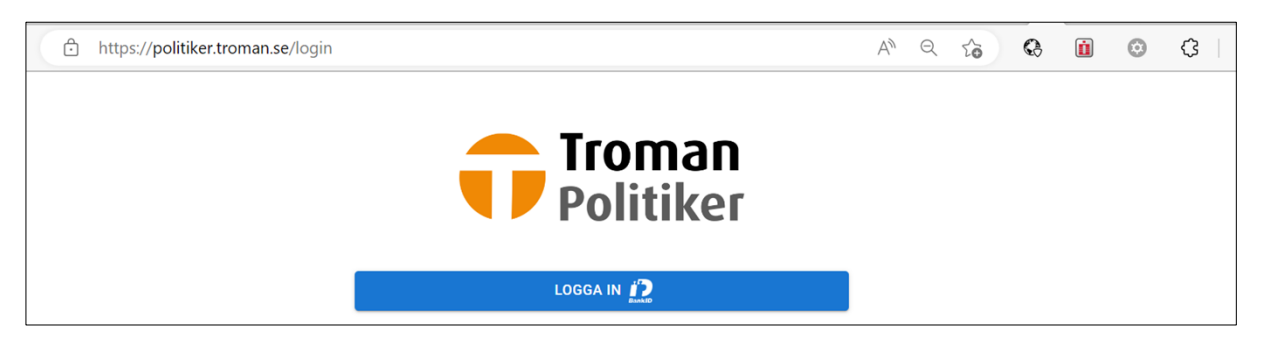

För att logga in anger du antingen ditt personnummer (12 siffror), eller så väljer du att skanna QR-koden. Följ sedan anvisningarna i BankID för att identifiera dig.

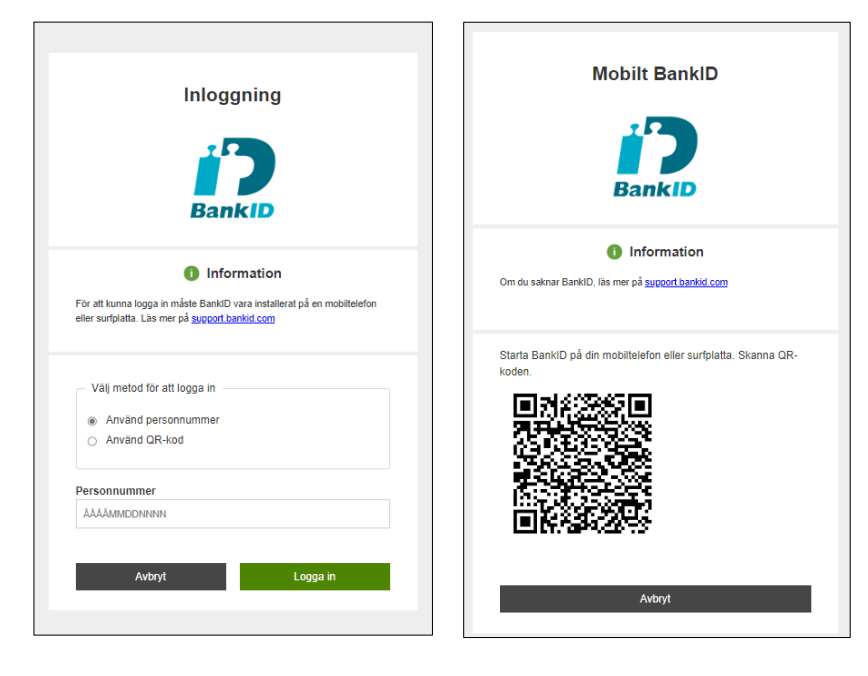

Du är nu inloggad i Troman Politiker.

## 3. Förutsättningar

Du kan ansöka om sammanträdesarvode och övriga ersättningar tidigast från och med dagen då sammanträdet eller förrättningen äger rum.

Du ansvarar själv för att de uppgifter du anger är korrekta.

#### 3.1 Ersättning för förlorad arbetsförtjänst och reseersättning

För att ansöka om ersättning för förlorad arbetsförtjänst och/eller reseersättning behöver du, på samma sätt som när du ansöker om sammanträdesarvode, registrera din närvaro vid sammanträdet eller förrättningen. Detta behöver du göra även om du inte är berättigad till sammanträdesarvode.

## 4. Navigera i Troman Politiker

När du loggat in i Troman Politiker kommer du till en startsida. Under rubriken "Att hantera" ser du vilka sammanträden du varit kallad till. På startsidan får du även en överblick över vilka sammanträden du kallats till och som äger rum samma dag som du är inloggad, samt dina kommande sammanträden.

| 🕶 Troman     | Politiker 🔤                                            | WÖTEN |
|--------------|--------------------------------------------------------|-------|
| Välkommen    |                                                        |       |
| ATT HANTERA  |                                                        |       |
| Du har 🕕 möt | en att hantera                                         |       |
| IDAG         |                                                        |       |
| 2023-05-04   | Testnämnd (Testnämnd)<br>Nordstjärnan                  |       |
| KOMMANDE     |                                                        |       |
| 2023-05-05   | <b>Testnämnd (Testnämnd)</b><br>Galaxen, Regionens hus |       |

För att se vilka sammanträden du har möjlighet att ansöka om arvode och/eller ersättningar för, samt vilka sammanträden du redan ansökt om arvoden och ersättningar för, klicka på "Möten" högst upp på sidan eller "Till möten" till höger i vyn.

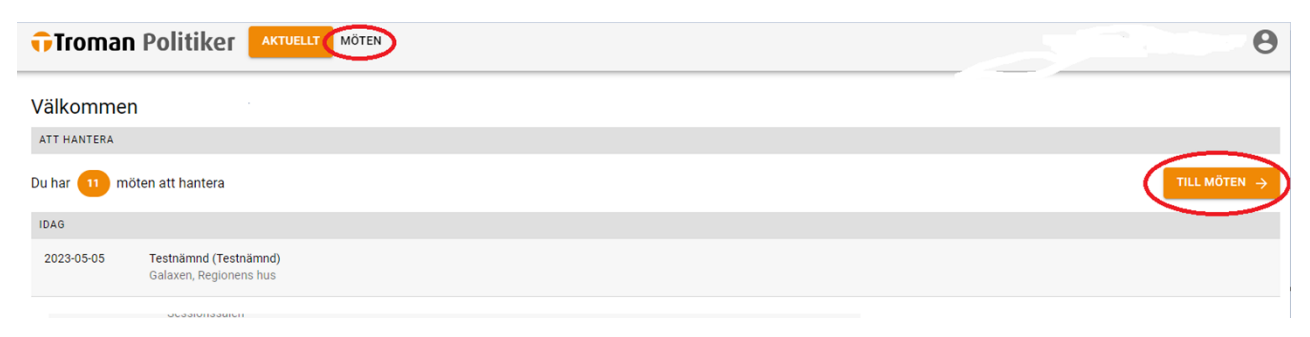

Giltig t.o.m.

Sammanträden du ännu inte ansökt om arvode och/eller ersättning för syns under rubriken "Att hantera".

| 🙃 Troman                         | Politiker Aktuellt MÖTEN                        |
|----------------------------------|-------------------------------------------------|
| REGISTRERA NÄ                    | RVARO & ARVODE                                  |
| ATT HANTERA                      |                                                 |
| 2023-05-05                       | Testnämnd (Testnämnd)<br>Galaxen, Regionens hus |
| 2023-05-02                       | Testnämnd (Testnämnd)<br>Pilstjärnan            |
| 2023-04-27                       | TN (Testnämnd)<br>Sessionssalen                 |
| <b>2023-04-26</b><br>08:00-09:00 | Testmöte 14 (Testnämnd)                         |
| 2023-04-24<br>10:00-11:00        | Testmöte 12 (Testnämnd)<br>Distans              |

Sammanträden där du redan ansökt om arvode och/eller ersättning syns längre ner på denna sida, under rubriken "Tidigare möten".

| TIDIGARE MÖTEN                   |                                       |
|----------------------------------|---------------------------------------|
| 2023-05-04                       | Testnämnd (Testnämnd)<br>Nordstjärnan |
| <b>2023-04-27</b><br>09:00-16:00 | <b>PN (Testnämnd)</b><br>Vega         |
| 2023-04-03<br>10:00-11:00        | Testmöte 9 (Testnämnd)                |

5. Ansökan om sammanträdesarvode, ersättning för förlorad arbetsförtjänst samt ersättning för resa, parkeringsavgift eller biljett för kollektivtrafik vid sammanträde med styrelse, nämnd, utskott, beredning och fullmäktige

#### 5.1 Ansökan om sammanträdesarvode/registrera närvaro

Om du vill ansöka om arvode/registrera närvaro för ett sammanträde samma dag som det äger rum, hittar du aktuellt möte under rubriken "Idag".

| Tromar      | n Politiker                                     | MÖTEN             | Θ          |
|-------------|-------------------------------------------------|-------------------|------------|
| ∀älkomme    | n                                               |                   |            |
| ATT HANTERA | äten ett hentere                                |                   | 711 116751 |
| IDAG        | oten att nantera                                |                   |            |
| 2023-05-04  | Testnämnd (Testnämnd)<br>Nordstjärnan           | $\langle \square$ |            |
| KOMMANDE    |                                                 |                   |            |
| 2023-05-05  | Testnämnd (Testnämnd)<br>Galaxen, Regionens hus |                   |            |
|             |                                                 |                   |            |

Giltig t.o.m.

Vill du ansöka om arvode eller registrera närvaro för ett sammanträde dagen efter (eller senare) då sammanträdet ägt rum, hittar du mötet genom att klicka på knappen "Till möten".

| 🛟 Troman    |                                                 | Θ |
|-------------|-------------------------------------------------|---|
| Välkommer   | 1                                               |   |
| ATT HANTERA |                                                 |   |
| Du har 🕕 mö | iten att hantera                                |   |
| IDAG        |                                                 |   |
| 2023-05-04  | Testnämnd (Testnämnd)<br>Nordstjärnan           |   |
| KOMMANDE    |                                                 |   |
| 2023-05-05  | Testnämnd (Testnämnd)<br>Galaxen, Regionens hus |   |

Välj sedan det möte du vill ansöka om arvode eller rapportera närvaro för under rubriken "Att hantera".

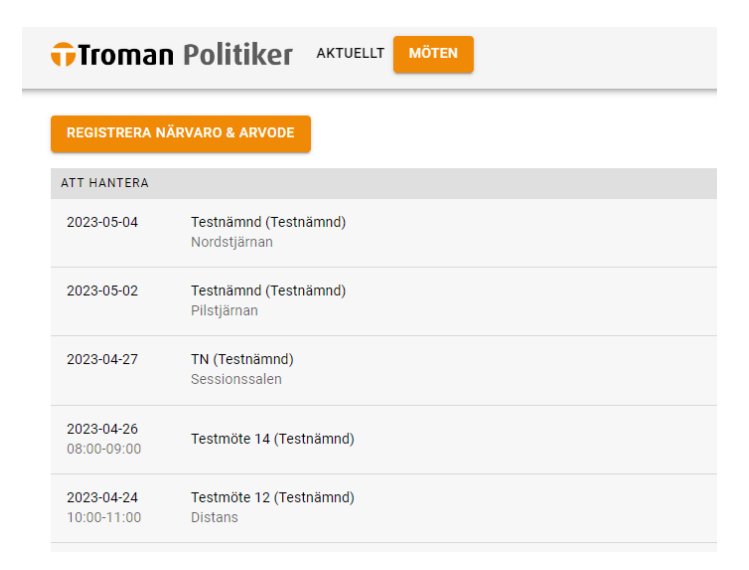

När du valt aktuellt möte, klickar du på "Registrera närvaro".

| Troman Politike      |                                |
|----------------------|--------------------------------|
| MÖTESBENÄMNING       | Testnämnd                      |
| LOKAL                | Nordstjärnan                   |
| UPPDRAG              | Testnämnd (Testuppdragstagare) |
| DATUM                | 2023-05-04                     |
| REGISTRERAD NÄRVARO  |                                |
| Inget registrerat    |                                |
| + REGISTRERA NÄRVARO |                                |

Giltig t.o.m.

Här anger du mellan vilka klockslag du deltagit vid sammanträdet, alltså sammanträdets starttid (eller den tid du anlände till sammanträdet om du anlände efter att sammanträdet startat) samt sammanträdets sluttid (eller den tid du lämnade sammanträdet om du lämnade innan sammanträdet avslutats). Klicka sedan på "Lägg till period".

| Registrera ny närvaro |              |         |  |  |  |
|-----------------------|--------------|---------|--|--|--|
| Mötesdetaljer         |              | ~       |  |  |  |
| Ange tidsperiod       |              |         |  |  |  |
| FRÅN                  | Timme     09 | - Minut |  |  |  |
| TILL                  | Timme<br>16  | Minut   |  |  |  |
|                       | -            |         |  |  |  |
| SPARA                 |              | AVBRYT  |  |  |  |

När perioden är tillagd bekräftar du närvaron genom att klicka på "Spara".

| Ändra närvaro          |       |       |     |   |       |                       |       |
|------------------------|-------|-------|-----|---|-------|-----------------------|-------|
| Mötesdetaljer          |       |       |     |   |       |                       | ~     |
| FRÅN                   | TILL  |       | TID |   |       |                       |       |
| 09:00                  | 16:00 |       | 7 h |   |       | <b>1</b> <sup>1</sup> | Î     |
| TOTAL                  |       |       | 7 h |   |       |                       |       |
| Ange ytterligare tidsp | eriod |       |     |   |       |                       |       |
| FRÅN                   |       | Timme |     | • | Minut |                       | •     |
| TILL                   |       | Timme |     | • | Minut |                       | •     |
| LÄGG TILL PERIOD       |       |       |     |   |       |                       |       |
|                        |       |       |     |   |       | AV                    | /BRYT |

Om du även vill ansöka om ersättning för förlorad arbetsförtjänst och/eller ersättning för resa, parkeringsavgift eller biljett för kollektivtrafik, se avsnitten 5.2 *Ansökan om ersättning för förlorad arbetsförtjänst* respektive 5.3 *Ansökan om ersättning för resa, parkeringsavgift eller biljett för kollektivtrafik*. Om du enbart vill ansöka om sammanträdesarvode, se avsnitt 5.4 *Slutför din ansökan*.

### 5.2 Ansökan om ersättning för förlorad arbetsförtjänst

För att ansöka om ersättning för förlorad arbetsförtjänst klickar du på "Registrera ny ersättning" på aktuellt möte.

|                                                                                                    | olitiker aktur                   | ELLT MÖTEN        |
|----------------------------------------------------------------------------------------------------|----------------------------------|-------------------|
| MÖTESBENÄMNING                                                                                        | Testnän                          | nnd               |
| LOKAL                                                                                                 | Nordstjä                         | irnan             |
| UPPDRAG                                                                                               | Testnäm                          | nnd (Testuppdrags |
| DATUM                                                                                                 | 2023-05                          | -04               |
| REGISTRERAD NÄRVA                                                                                     | RO                               |                   |
| FRÅN                                                                                                  | TILL                             | TID               |
| 09:00                                                                                                 | 16:00                            | 7 h               |
| TOTAL                                                                                                 |                                  | 7 h               |
| Inget registrerat                                                                                     |                                  |                   |
| + REGISTRERA NY                                                                                       | (ERSÄTTNING                      |                   |
| + REGISTRERA NY<br>Välj "Förlorad a<br>Troman P                                                       | rbetsinkomst".                   |                   |
| <ul> <li>+ REGISTRERA NY</li> <li>Välj "Förlorad a</li> <li>Troman P</li> <li>Typ av ersät</li> </ul> | rbetsinkomst".<br>olitiker «КТИЕ |                   |

Här anger du din arbetsgivare samt antal timmar du ansöker om ersättning för förlorad arbetsinkomst.

Om du redan lämnat in aktuellt löneintyg som styrker ditt bortfall, klicka på knappen "Spara".

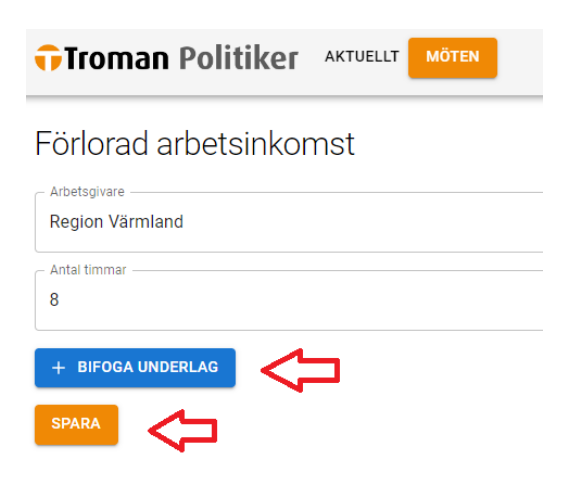

Förlorad arbetsinkomst

Giltig t.o.m.

Vill du lämna in ett nytt intyg, exempelvis en lönespecifikation, som styrker ditt bortfall gör du det genom att klicka på knappen "Bifoga underlag". Välj typ av underlag i rullisten samt bifoga underlaget, klicka sedan på "Spara".

| Bifoga underlag                                |   |
|------------------------------------------------|---|
| Typ av underlag                                | - |
| Arbetsgivarintyg<br>Lönespecifikation<br>Annat |   |

Om du även vill ansöka om ersättning för resa, parkeringsavgift eller biljett för kollektivtrafik, se avsnitt 5.3 Ansökan om reseersättning, parkeringsavgift eller biljett för kollektivtrafik. Om du enbart vill ansöka om sammanträdesarvode och/eller ersättning för förlorad arbetsförtjänst, se avsnitt 5.4 Slutför din ansökan.

# 5.3 Ansökan om ersättning för resa, parkeringsavgift eller biljett för kollektivtrafik

För att ansöka om ersättning för resa, parkeringsavgift eller biljett för kollektivtrafik klickar du på "Registrera ny ersättning" på aktuellt möte.

| Troman          | Politiker AKTUEL              |                       |
|-----------------|-------------------------------|-----------------------|
| MÖTESBENÄMNING  | Testnämn                      | d                     |
| LOKAL           | Nordstjärn                    | ian                   |
| UPPDRAG         | Testnämn                      | d (Testuppdragstagare |
| DATUM           | 2023-05-0                     | 4                     |
| REGISTRERAD NÄR | VARO                          |                       |
| FRÂN            | TILL                          | TID                   |
| 09:00           | 16:00                         | 7 h                   |
| TOTAL           |                               | 7 h                   |
| LÀS UPP         | Rapporterat: 2023-05-04 16:01 |                       |
| FÖRLORAD ARBET  | SINKOMST                      |                       |
| ARBETSGIVARE    | Region                        | Värmland              |
| TIMMAR          | 8 h                           |                       |
| 🔒 LÅS UPP       | Rapporterat: 2023-05-05 10:14 |                       |
| + REGISTRERA    | NY ERSÄTTNING                 |                       |

Välj "reseersättning".

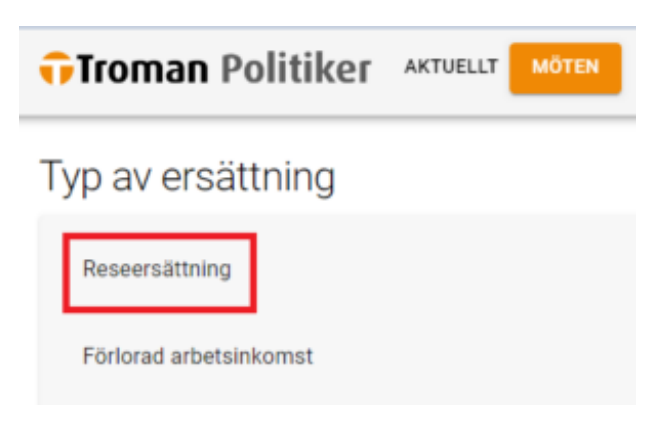

Ange start- och slutdestination samt antal kilometer. För att få utbetald reseersättning krävs att färdvägen varit minst 10 kilometer enkel väg.

Här kan du även ansöka om ersättning för parkeringsavgift samt biljett för kollektivtrafiken. För att få ersättning krävs bifogat underlag som styrker kostnaden. Bifoga underlaget genom att klicka på den blå knappen "Bifoga underlag". Välj vilken typ av underlag du bifogar, klicka sedan på "Spara".

| Reseersättning                                            |        |
|-----------------------------------------------------------|--------|
| Färdväg (från)                                            |        |
| Fårdväg (till)                                            |        |
| Antal<br>70                                               | km     |
| Antal kilometer behöver vara minst 10<br>Barkoringenaulit |        |
| 30                                                        | kr     |
| Kollektivtrafik                                           | kr     |
| + BIFOGA UNDERLAG                                         |        |
| Parkeringskvitto.png (Parkeringskvitto/biljett)           | Î      |
| SPARA                                                     | AVBRYT |

#### 5.4 Slutför din ansökan

För att dina arvodes- och/eller ersättningsanspråk ska hanteras måste du slutligt rapportera dina anspråk. Detta görs genom att klicka på den gröna knappen "Rapportera".

| FRÂN T                      | ILL.            | TID |    |            |                         |                        |
|-----------------------------|-----------------|-----|----|------------|-------------------------|------------------------|
| 09:00 1                     | 2:00            | 3 h |    |            |                         |                        |
| TOTAL                       |                 | 3 h |    |            |                         |                        |
| A LÁS UPP Rapporterat: 2023 | +05-05 13:54    |     |    |            |                         |                        |
| Registrerad ersättning      |                 |     |    |            |                         |                        |
| FÖRLORAD ARBETSINKOMST      |                 |     |    |            |                         |                        |
| ARBETSGIVARE                | Region Värmland | i   |    |            |                         |                        |
| TIMMAR                      | 3 h             |     |    |            |                         |                        |
| ANDRA [] rapporterat        |                 |     |    |            |                         |                        |
| RESEERSÄTTNING              |                 |     |    |            |                         |                        |
| FĀRDVĀG (FRĀN)              | Sunne           |     |    |            | BIFOGADE UNDERLAG       |                        |
| FĀRDVĀG (TILL)              | Karlstad        |     |    |            | Parkeringskvitto/biljet | (Parkeringskvitto.png) |
| ANTAL                       | 70 km           |     |    |            |                         |                        |
| PARKERINGSAVGIFT            | 30,00 kr        |     |    |            |                         |                        |
| ANDRA Ej rapporterat        |                 |     |    | Л          |                         |                        |
| + REGISTRERA NY ERSÄTTNIN   | •G              |     |    | V          |                         |                        |
|                             |                 |     | RA | PPORTERA > |                         |                        |

Bekräfta därefter att du vill rapportera underlaget genom att klicka på "JA" i dialogrutan som dyker upp.

Nu är dina arvodes- och/eller ersättningsanspråk inlämnade.

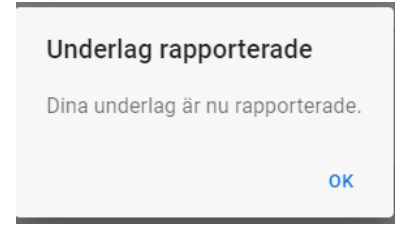

## 6. Registrera frånvaro

Om du inte deltog vid ett sammanträde ska du registrera frånvaro.

Om du vill registrera frånvaro för ett sammanträde samma dag som det äger rum, hittar du aktuellt möte under rubriken "Idag".

| Troman      | Politiker                                       | MOTEN O      |
|-------------|-------------------------------------------------|--------------|
| ∀älkommer   | 1                                               |              |
| ATT HANTERA |                                                 |              |
| Du har 🕕 mö | iten att hantera                                | TILL MÔTEN 🔿 |
| IDAG        |                                                 |              |
| 2023-05-04  | Testnämnd (Testnämnd)<br>Nordstjärnan           |              |
| KOMMANDE    |                                                 |              |
| 2023-05-05  | Testnämnd (Testnämnd)<br>Galaxen, Regionens hus |              |

Vill du registrera frånvaro för ett sammanträde dagen efter (eller senare) då sammanträdet ägt rum, hittar du mötet genom att klicka på knappen "Till möten".

| Tromar      | Politiker AKTUELLT MÖTEN                        | θ |
|-------------|-------------------------------------------------|---|
| Välkomme    | 1                                               |   |
| ATT HANTERA |                                                 |   |
| Du har 🕕 mi | öten att hantera                                |   |
| IDAG        |                                                 |   |
| 2023-05-04  | Testnämnd (Testnämnd)<br>Nordstjärnan           |   |
| KOMMANDE    |                                                 |   |
| 2023-05-05  | Testnämnd (Testnämnd)<br>Galaxen, Regionens hus |   |

Välj sedan det möte du vill registrera frånvaro för under rubriken "Att hantera".

| REGISTRERA N | ÄRVARO & ARVODE                       |  |
|--------------|---------------------------------------|--|
| ATT HANTERA  |                                       |  |
| 2023-05-04   | Testnämnd (Testnämnd)<br>Nordstjärnan |  |
| 2023-05-02   | Testnämnd (Testnämnd)<br>Pilstjärnan  |  |
| 2023-04-27   | TN (Testnämnd)<br>Sessionssalen       |  |

Giltig t.o.m.

När du valt aktuellt möte, klickar du på "Registrera närvaro".

| Troman Politike                             | AKTUELLT MÖTEN                                                            |
|---------------------------------------------|---------------------------------------------------------------------------|
| MÖTESBENÄMNING<br>LOKAL<br>UPPDRAG<br>DATUM | Testnämnd<br>Nordstjärnan<br>Testnämnd (Testuppdragstagare)<br>2023-05-04 |
| REGISTRERAD NÄRVARO                         |                                                                           |
| Inget registrerat                           |                                                                           |
| + REGISTRERA NÄRVARO                        | $\triangleleft$                                                           |

Bocka därefter i "Ej närvarande" och klicka på "Spara.

| Registrera närvaro                                                                                                    |        |
|----------------------------------------------------------------------------------------------------|--------|
| Mötesdetaljer                                                                                                    | ~      |
| Registrera närvaro      Image: Strength of the strength of the strengt of the strength of the strength of the strengt of the st |        |
| SPARA                                                                                                    | AVBRYT |
| Rapportera din frånvaro genom att klicka på den gröna knappen "Rapportera".                                                                                                    |        |

REGISTRERAD NÄRVARO Ej närvarande ÄNDRA Ej rapporterat

Bekräfta därefter att du vill rapportera underlaget genom att klicka på "JA" i dialogrutan som dyker upp. Nu är din frånvaroanmälan rapporterad.

Giltig t.o.m.

### 7. Ansökan om sammanträdesarvode, ersättning för förlorad arbetsförtjänst och ersättning för resa, parkeringsavgift eller biljett för kollektivtrafik vid övriga förrättningar

Övriga förrättningar är exempelvis utbildningar, studiebesök, gruppmöten och sammanträden med stiftelser, bolag eller förbund där den förtroendevalda utsetts av regionfullmäktige/styrelse eller nämnd att representera regionen. Förrättningar som inte är protokollförda sammanträden inom regionens organisation, men där det enligt Region Värmlands arvodesreglemente eller genom beslut i utskott/nämnd framgår att ersättning ska utgå, räknas som övriga förrättningar. Ansökan om ersättning vid dessa förrättningar görs enligt nedan, och benämns fortsättningsvis som övrig förrättning.

### 7.1 Ansökan om sammanträdesarvode/registrera närvaro

För att ansöka om sammanträdesarvode/registrera närvaro vid en övrig förrättning, klicka på "Möten" högst upp på sidan, eller till höger i vyn på knappen "Till möten".

| Välkommen                                                  |          |
|------------------------------------------------------------|----------|
| ATT HANTERA                                                |          |
| Du har 13 möten att hantera                                |          |
| IDAG                                                       | $\smile$ |
| 2023-05-05 Testnämnd (Testnämnd)<br>Galaxen, Regionens hus |          |

Klicka sedan på "Registrera närvaro & arvode".

| 🕂 Troman     | Politiker                             | AKTUELLT                | MÖTEN |
|--------------|---------------------------------------|-------------------------|-------|
| REGISTRERA N | ÄRVARO & ARVODE                       |                         |       |
| ATT HANTERA  |                                       |                         |       |
| 2023-05-05   | Testnämnd (Testn<br>Galaxen, Regioner | <b>iämnd)</b><br>ns hus |       |
| 2023-05-04   | Testnämnd (Testn<br>Nordstjärnan      | iämnd)                  |       |

Välj datum för den övriga förrättningen.

Giltig t.o.m.

| 🔂 Troman Politiker                                            | AKTUELLT | MÖTEN |
|---------------------------------------------------------------|----------|-------|
| Registrera närvaro & arv<br>Välj datum för möte / förrättning | ode      |       |
|                                                               |          |       |

Datum

När du valt ett datum kommer Troman Politiker visa dig vilka sammanträden/övriga förrättningar som redan finns inlagda för det valda datumet. Om den övrig förrättning du deltagit vid redan finns inlagd, klickar du på mötet.

| 🔂 Troman                                                                                | Politiker                        | AKTUELLT      | MÖTEN         |
|-----------------------------------------------------------------------------------------|----------------------------------|---------------|---------------|
| Registrera närvaro & arvode<br>Välj datum för möte / förrättning<br>Datum<br>2023-05-04 |                                  |               |               |
| MÖTEN DETTA DATI                                                                        | UM                               |               |               |
| 2023-05-04                                                                              | Testnämnd (Testn<br>Nordstjärnan | ämnd)         |               |
| 2023-05-04                                                                              | Utbildning (Testnä<br>CCC        | imnd)         |               |
| Hittar du inte ditt r                                                                   | nöte / förrättning               | 2 Tryck på kn | appen nedan : |

NYTT MÖTE / FÖRRÄTTNING

Finns inte den förrättningen eller det sammanträde du deltagit vid inlagt i Troman Politiker, behöver du skapa den övriga förrättningen. Detta görs genom att klicka på "Nytt möte/förrättning".

| 🙃 Tromai                           |                                                                 |
|------------------------------------|-----------------------------------------------------------------|
| Registrera<br>Välj datum för n     | närvaro & arvode<br>nöte / förrättning                          |
| Datum<br>2023-05-04                |                                                                 |
| MÖTEN DETTA D                      | атим                                                            |
| 2023-05-04                         | Testnämnd (Testnämnd)<br>Nordstjärnan                           |
| 2023-05-04                         | Utbildning (Testnämnd)<br>CCC                                   |
| Hittar du inte di<br>NYTT MÖTE / F | t möte / förrättning? Tryck på knappen nedan för att skapa nytt |
|                                    |                                                                 |

Ange datum för förrättningen samt mötesbenämning, alltså vad det är för övrig förrättning du deltagit vid. Ange även lokal samt i vilken roll du deltagit vid förrättningen. Detta genom att klicka på rullisten "Uppdrag". Klicka sedan på "Spara".

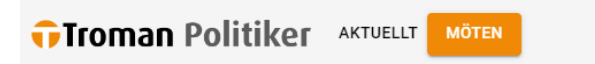

#### Möte / förrättning

| C Datum                                        |
|------------------------------------------------|
| 2023-05-04                                     |
| - Mötesbenämning                               |
| Sammantröda mad samardningaförhundat Samanalat |
| Sammantrade med samordningsforbundet Samspelet |
|                                                |
| 222                                            |
|                                                |
| Uppdrag                                        |
| Testnämnd (Testunndragstagare)                 |
|                                                |
|                                                |
| + BIFOGA UNDERLAG                              |
|                                                |
| SPARA                                          |

När du har hittat, alternativt skapat, den förrättning som du deltagit vid, ansöker du om sammanträdesarvode/rapporterar närvaro genom att klicka på "Registrera ny närvaro".

| Troman Politike                              | AKTUELLT MÖTEN                                 |
|----------------------------------------------|------------------------------------------------|
| MÖTESBENÄMNING                               | Sammanträde med samordningsförbundet Samspelet |
| LOKAL                                        | 000                                            |
| UPPDRAG                                      | Testnämnd (Testuppdragstagare)                 |
| DATUM                                        | 2023-05-04                                     |
| ÄNDRA                                        |                                                |
| REGISTRERAD NÄRVARO                          |                                                |
| Inget registrerat<br>+ REGISTRERA NY NÄRVARO |                                                |
|                                              |                                                |

Här anger du mellan vilka klockslag du deltagit vid sammanträdet, alltså sammanträdets starttid (eller den tid du anlände till sammanträdet om du anlände efter att sammanträdet startat) samt sammanträdets sluttid (eller den tid du lämnade sammanträdet om du lämnade innan sammanträdet avslutats). Klicka sedan på "Lägg till period".

| Troman Politike |         |   |          |        |
|-----------------|---------|---|----------|--------|
| Ändra närvaro   |         |   |          |        |
| Mötesdetaljer   |         |   |          | ~      |
| Ange tidsperiod |         |   |          |        |
| FRÅN            | - Timme | • | 00 Minut | •      |
| TILL            | Timme12 | - | Minut    | •      |
|                 |         |   |          |        |
| SPARA           |         |   |          | AVBRYT |

När perioden är tillagd bekräftar du närvaron genom att klicka på "Spara".

Giltig t.o.m.

| 🕂 Troman Po            | olitike |       | MÖTEN |   |       |        |   |
|------------------------|---------|-------|-------|---|-------|--------|---|
| Ändra närvaro          |         |       |       |   |       |        |   |
| Mötesdetaljer          |         |       |       |   |       | ~      |   |
| FRÂN                   | TILL    |       | TID   |   |       |        |   |
| 09:00                  | 12:00   |       | 3 h   |   |       | / 1    |   |
| TOTAL                  |         |       | 3 h   |   |       |        |   |
| Ange ytterligare tidsp | eriod   |       |       |   |       |        |   |
| FRÅN                   |         | Timme |       | • | Minut |        | • |
| TILL                   |         | Timme |       | • | Minut |        | • |
| LÄGG TILL PERIOD       |         |       |       |   |       |        |   |
| SPARA                  |         |       |       |   |       | AVBRYT | r |

Om du även vill ansöka om ersättning för förlorad arbetsförtjänst och/eller ersättning för resa, parkeringsavgift eller biljett för kollektivtrafik för den övriga förrättningen, se avsnitten 6.2 *Ansökan om ersättning för förlorad arbetsförtjänst* respektive 6.3 *Ansökan om ersättning för resa, parkeringsavgift eller biljett för kollektivtrafik*. Om du enbart vill ansöka om sammanträdesarvode, se avsnitt 5.4 *Slutför din ansökan*.

#### 7.2 Ansökan om ersättning för förlorad arbetsförtjänst

För att ansöka om ersättning för förlorad arbetsförtjänst klickar du "Registrera ny ersättning" på aktuellt möte.

| 🔂 Troman Po                                                              | olitiker AKTUEL                                | LT MÖTEN                              |
|--------------------------------------------------------------------------|------------------------------------------------|---------------------------------------|
| MÖTESBENÄMNING                                                           | Sammant                                        | räde med samordningsförbundet Samspel |
| LOKAL                                                                    | CCC                                            |                                       |
| UPPDRAG                                                                  | Testnämn                                       | id (Testuppdragstagare)               |
| DATUM                                                                    | 2023-05-0                                      | )4                                    |
| REGISTRERAD NÄRVARO                                                      | )                                              |                                       |
| FRÅN                                                                     | TILL                                           | TID                                   |
| 09:00                                                                    | 12:00                                          | 3 h                                   |
| TOTAL                                                                    |                                                | 3 h                                   |
| LÅS UPP Rappo Registrerad ersätt Inget registrerat     + REGISTRERA NY E | rterat: 2023-05-05 13:52<br>tning<br>RSÄTTNING | <b>`</b>                              |

Giltig t.o.m.

Välj "Förlorad arbetsinkomst".

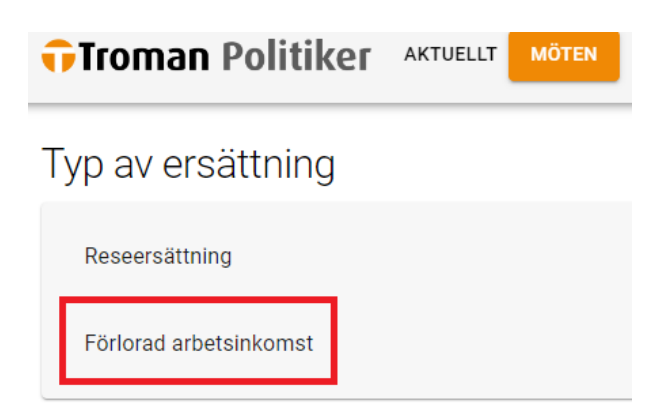

Här anger du din arbetsgivare samt antal timmar du ansöker om ersättning för förlorad arbetsinkomst.

Har du redan lämnat in aktuellt löneintyg som styrker ditt bortfall, klicka på knappen "Spara".

| Förlorad arbetsinkomst<br>Arbetsgivare<br>Region Värmland |        |
|-----------------------------------------------------------|--------|
| Antal timmar                                              | h      |
| + BIFOGA UNDERLAG                                         | AVBRYT |
|                                                           |        |

Vill du lämna in ett nytt intyg, exempelvis en lönespecifikation, som styrker ditt bortfall gör du det genom att klicka på knappen "Bifoga underlag". Välj typ av underlag i rullisten, klicka sedan på "Spara".

| ifoga underlag    |   |
|-------------------|---|
| Typ av underlag   | A |
| Arbetsgivarintyg  |   |
| Lönespecifikation |   |
| Annat             |   |

Om du även vill ansöka om ersättning för resa, parkeringsavgift eller biljett för kollektivtrafik, se avsnitt 6.3 *Ansökan om ersättning för resa, parkeringsavgift eller biljett för kollektivtrafik.* Om du enbart vill ansöka om sammanträdesarvode och/eller ersättning för förlorad arbetsförtjänst, se avsnitt 5.4 *Slutför din ansökan*.

## 7.3 Ansökan om ersättning för resa, parkeringsavgift eller biljett för kollektivtrafik

För att ansöka om ersättning för resa, parkeringsavgift eller biljett för kollektivtrafik klickar du "Registrera ny ersättning" på aktuellt möte.

Giltig t.o.m.

| Troman P                                                                                                    | olitiker AKTUEL                                   |                         |                  |
|----------------------------------------------------------------------------------------------------|---------------------------------------------------|-------------------------|------------------|
| MÖTESBENÄMNING                                                                                                    | Sammant                                           | räde med samordningsför | bundet Samspelet |
| LOKAL                                                                                                    | CCC                                               |                         |                  |
| DATUM                                                                                                    | 2023-05-0                                         | )4                      |                  |
| REGISTRERAD NÄRVAF                                                                                                    | 10                                                |                         |                  |
| FRÅN                                                                                                    | TILL                                              | TID                     |                  |
| 09:00                                                                                                    | 12:00                                             | 3 h                     |                  |
| TOTAL                                                                                                    |                                                   | 3 h                     |                  |
| Calify The second second seco | orterat: 2023-05-05 13:54<br>ttning<br>ERSÄTTNING |                         |                  |
|                                                                                                    | an Politik                                        | AKTUELLT                | MÖTEN            |

Typ av ersättning

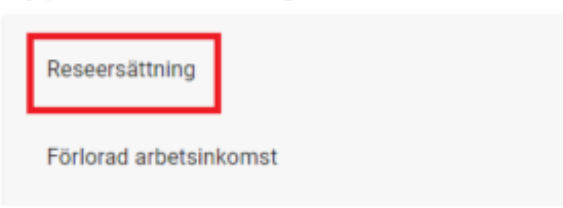

Ange start- och slutdestination samt antal kilometer. För att få utbetald reseersättning krävs att färdvägen varit minst 10 kilometer enkel väg.

Här kan du även ansöka om ersättning för parkeringsavgift samt biljett för kollektivtrafiken. För att få ersättning krävs bifogat underlag som styrker kostnaden. Bifoga underlag genom att klicka på den blå knappen "Bifoga underlag". Välj vilken typ av underlag du bifogar, klicka sedan på "Spara". Följ sedan anvisningarna under avsnitt 5.4 *Slutför din ansökan*.

| Reseersättning                                  |        |
|-------------------------------------------------|--------|
| - Färdväg (från)                                |        |
| - Färdväg (till)                                |        |
| Antal 70                                        | km     |
| Antal kilometer behöver vara minst 10           |        |
| Parkeringsavgitt                                | kr     |
| Kollektivtrafik                                 | kr     |
| + BIFOGA UNDERLAG                               |        |
| Parkeringskvitto.png (Parkeringskvitto/biljett) | Î      |
| SPARA                                           | AVBRYT |

Giltig t.o.m.

## 8. Rättelse av inrapporterade ansökningar

Om du själv upptäckt att du angivit fel uppgifter i ansökan kan du korrigera detta genom att välja aktuellt sammanträde. Klicka sedan på knappen "Lås upp".

| REGISTRERAD N              | ÄRVARO                        |     |  |  |
|----------------------------|-------------------------------|-----|--|--|
| FRÅN                       | TILL                          | TID |  |  |
| 09:00                      | 16:00                         | 7 h |  |  |
| TOTAL                      |                               | 7 h |  |  |
|                            |                               |     |  |  |
| 🔒 LÅS UPP                  | Rapporterat: 2023-05-04 16:01 |     |  |  |
| Registrerad ersättning     |                               |     |  |  |
| Inget registrerat          |                               |     |  |  |
| + REGISTRERA NY ERSÄTTNING |                               |     |  |  |

Korrigera felet och rapportera ansökan igen genom att följa anvisningarna i avsnitt 5.4 Rapportera ansökan.

## 9. Avslag av inrapporterade ansökningar

Om du angivit uppgifter som är uppenbart felaktiga eller som strider mot Region Värmlands arvodesreglemente kommer ansökan avslås. Du noteras om detta via din region-mejl. Du hittar anledningen till avslaget rödmarkerat vid aktuellt möte. För att kunna korrigera felet, klicka på knappen "Lås upp".

För att skicka in ansökan på nytt, följ anvisningarna i avsnitt 5.4 *Slutför din ansökan*.

| 🗊 Troman Po         | litiker AKTUE              | ELLT MÖTEN              |
|---------------------|----------------------------|-------------------------|
| MÖTESBENÄMNING      | HEJ                        |                         |
| LOKAL               |                            |                         |
| UPPDRAG             | Testnäm                    | nd (Testuppdragstagare) |
| DATUM               | 2023-05-                   | -10                     |
| REGISTRERAD NÄRVARO |                            |                         |
| FRÅN                | TILL                       | TID                     |
| 09:00               | 16:00                      | 7 h                     |
| TOTAL               |                            | 7 h                     |
| ANDRA               |                            |                         |
| Ej rapporterat      |                            |                         |
| Registrerad ersätt  | ning                       |                         |
| FÖRLORAD ARBETSINKO | MST                        |                         |
| ARBETSGIVARE        | sg                         |                         |
| TIMMAR              | 3 h                        |                         |
| 🔒 LÅS UPP           | laget: 2023-05-10 14:36. F | Finns ingen bilaga.     |
|                     |                            |                         |

Titel Rapportera närvaro, ersättnings- och arvodesanspråk i Troman Politiker